# How to get A360 Team Subscriptions on Amazon Prime Day

## Creating an Amazon Prime Account

Sign up for Amazon Prime to take advantage of this unprecedented discount on your A360 subscription plan. Go to amazon.com/prime and click the "Try Prime" button, as highlighted below.

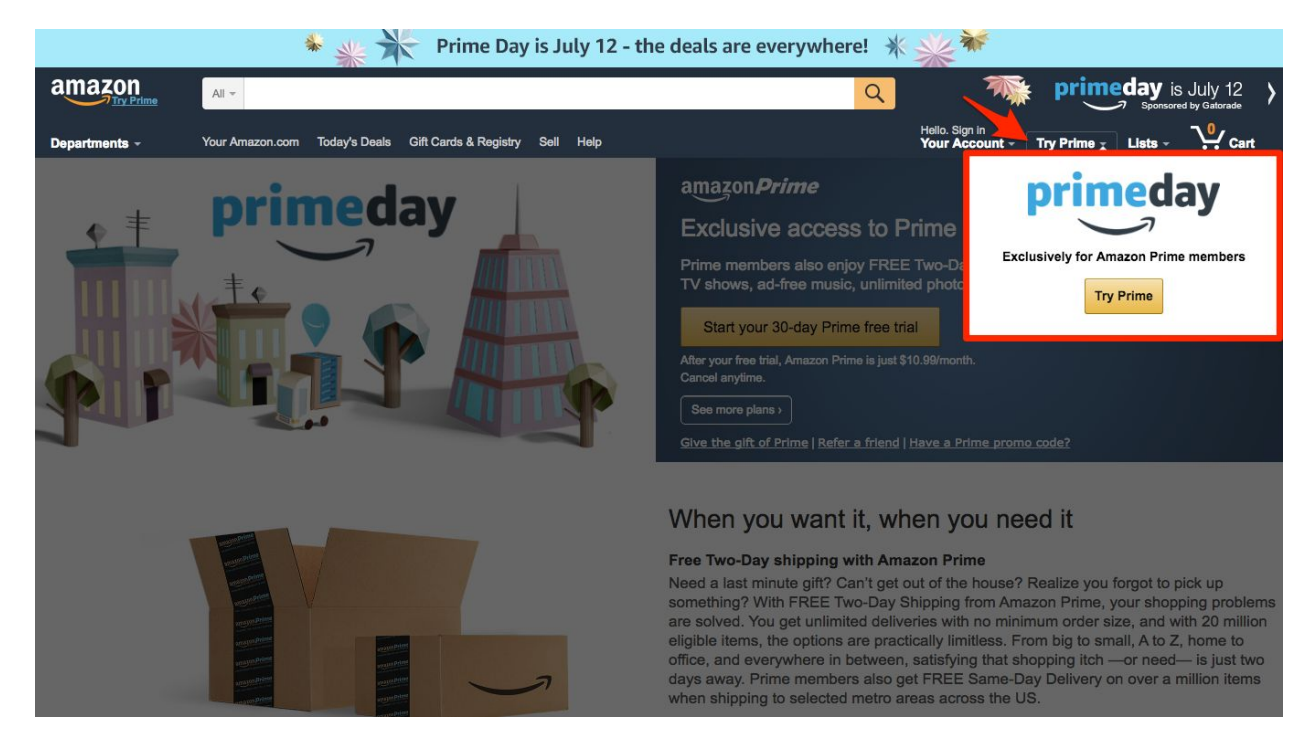

This will take you a screen highlighting Amazon Prime Day and all of the benefits associated with starting your Amazon Prime account. Click on the button that reads "Start your 30 day Prime free trial."

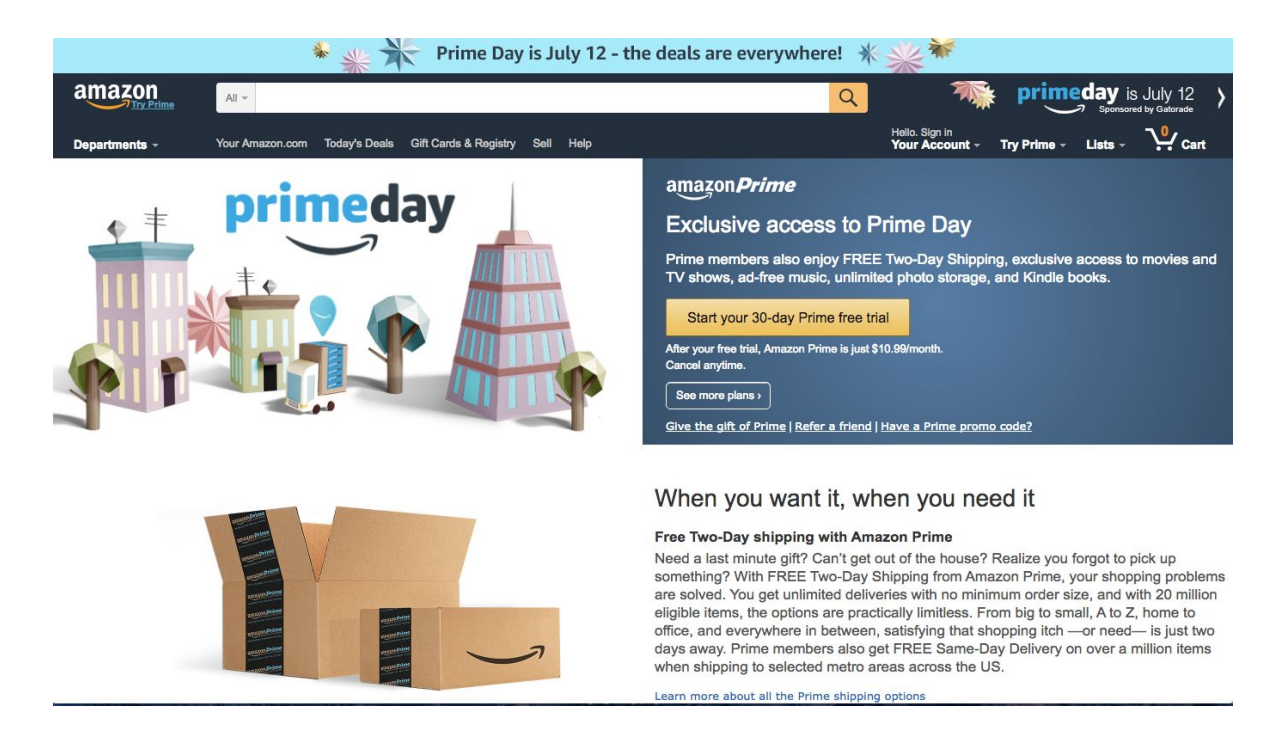

If you don't have an Amazon account, you will be prompted to create one prior to creating a Prime account. Once you have an Amazon account, you will continue with the Prime subscription process by entering your payment information, and will receive an email confirmation of your Prime account, as shown below.

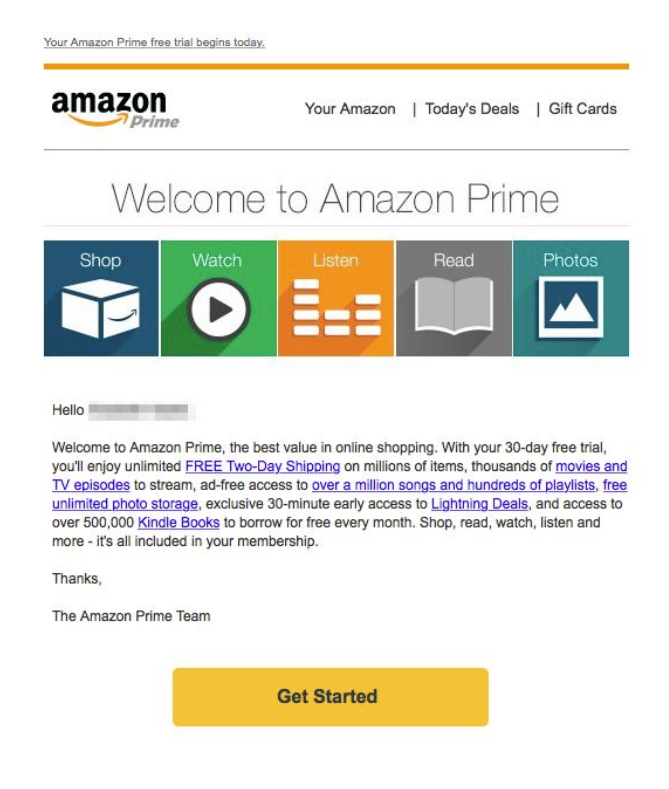

## Purchasing your A360 Subscription

Click on the "Get Started" button in your Prime confirmation email, or navigate to Amazon.com and login to your Prime account.

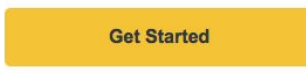

Search within Amazon for "Autodesk A360."

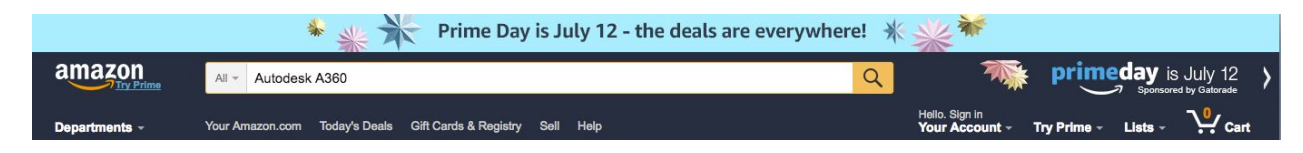

Select the first available option as shown below:

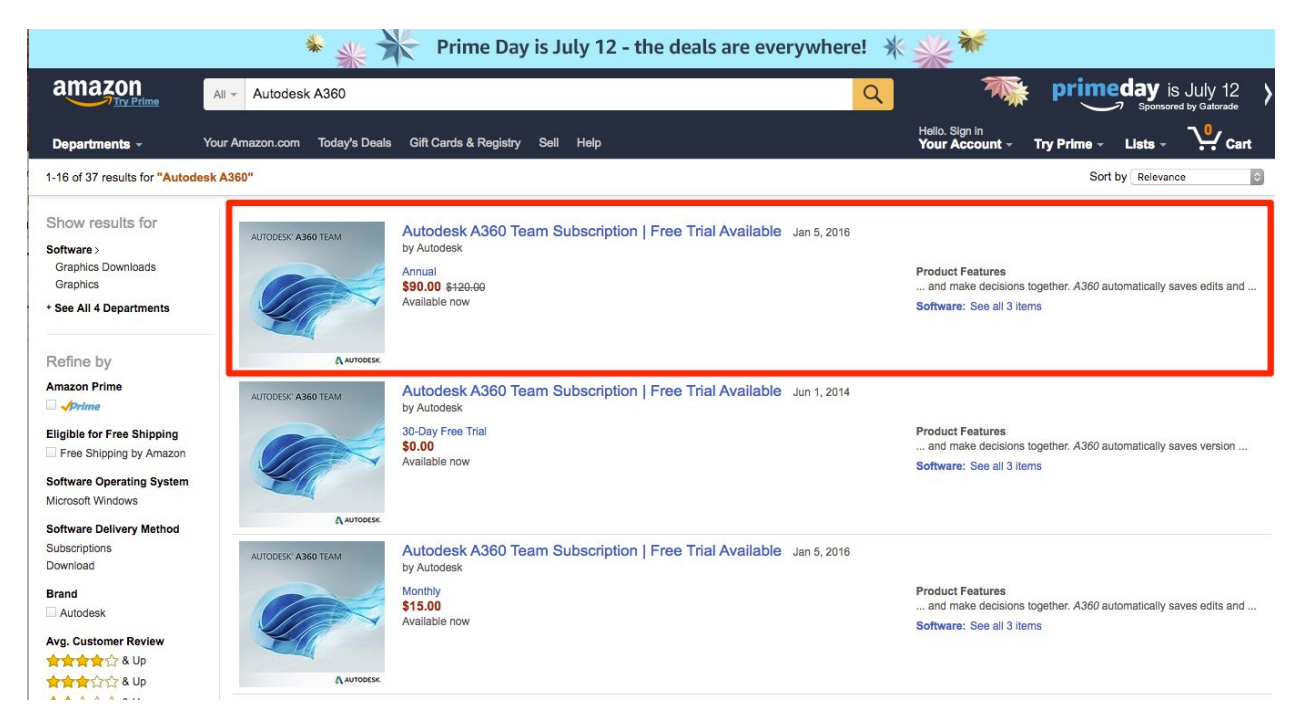

Once within the product listing, select the subscription plan you would like to purchase: one, two, or three year subscriptions are available at an 80% discount. Select the number of licences you want to purchase. Don't worry if you would like to purchase more than 5. You can do this by reordering a completed subscription order, so you don't have to go through the purchase process, again.

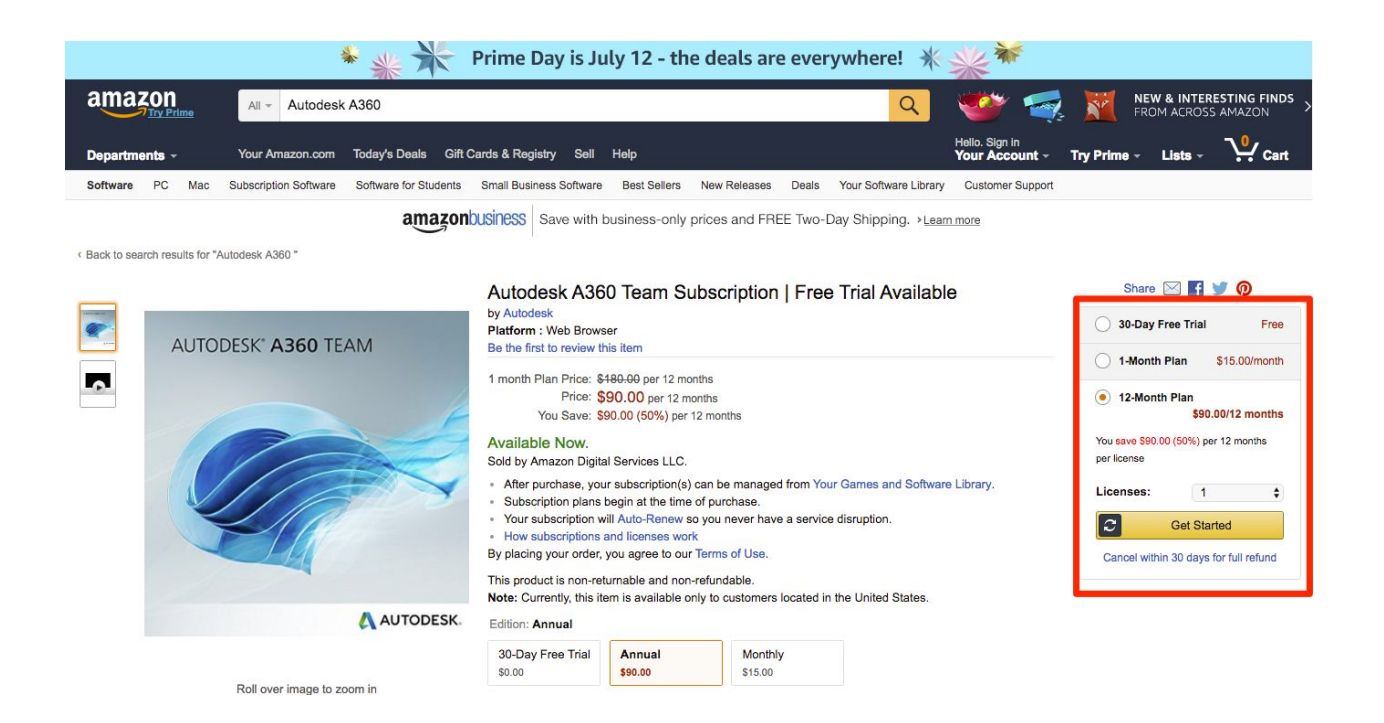

Enter your payment information and click "Start your subscription" when prompted. Once you complete the purchase, follow the prompts on your screen to assign the licence(s).

| CONTRACTOR STATE            | Autodesk A360 Team Subscription   Free Trial Available<br>Autodesk<br>Purchased on: Thu, Jun 30, 2016 |                                                                                       |                      | Assign license to yourself |
|-----------------------------|----------------------------------------------------------------------------------------------------|---------------------------------------------------------------------------------------|----------------------|----------------------------|
| Can'                        |                                                                                                    |                                                                                       |                      |                            |
| 4                           |                                                                                                    |                                                                                       |                      | Assign a license           |
| A Automotion                | Licenses: 1                                                                                           |                                                                                       |                      |                            |
|                             | After purchase, this license w<br>library, you may assign this l<br>been activated by the user, t     | ibrary. From the<br>ne product has                                                    | Manage subscriptions |                            |
| Setting st<br>lew and mana  | arted with your new su                                                                                | ibscription:<br>ses in Your Account > Your Games and Software Lib                     | ary                  |                            |
| Setting st                  | arted with your new su                                                                                | ibscription:<br>es in Your Account > <u>Your Games and Software Lib</u>               | <u>ary</u>           | Ł                          |
| Getting st<br>View and mana | arted with your new su<br>age all your subscriptions and licens                                       | Ibscription:<br>es In Your Account > Your Games and Software Lib<br>Link and Activate | ary<br>Acc           | tess Product               |

You will also receive a purchase confirmation email from which you can assign your licenses at a later time.

#### amazon

Hi

Thank you for shopping with us. Your subscription to Autodesk A360 Team Subscription | Free Trial Available is active. You're now ready to assign your license(s) and start using this product by visiting Your Software Subscriptions.

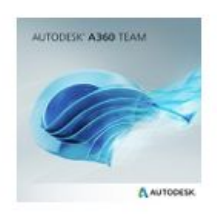

Autodesk A360 Team Subscription | Free Trial Available 12-Month Plan

#### Subscription Details

Subscription Start Date Subscription Price Subscription Type Licenses Purchased Jun 30, 2016 \$90.00 12-Month Plan 1

#### **Payment Details**

Payment Date Order Total Payment Method Jun 30, 2016 \$90.00 + applicable tax

The next step is to assign the licenses you just purchased to new or existing Autodesk accounts. If you have an Autodesk account, click on "Assign licenses and enter account the information. If you do not have an Autodesk Account, click on "Assign licenses and create Autodesk Account when prompted.

| Link your account to start using Autodesk A                                                                                                    | 360 Team Subscription   Free Trial Available                                                                     |  |  |  |
|----------------------------------------------------------------------------------------------------|----------------------------------------------------------------------------------------------------|--|--|--|
| use your license, you must link a new or existing Autodesk account to your Amazon account.                                                                        |                                                                                                    |  |  |  |
| Don't have an account for Autodesk?<br>You'll be taken to a new window, where you'll be asked to<br>create a new Autodesk account.<br>Create new account and link | Have an existing account for Autodesk? Autodesk account EMAIL EMAIL Confirm Autodesk account EMAIL Confirm EMAIL |  |  |  |
| Create new account and link                                                                                                    | Confirm Autodesk account EMAIL Confirm EMAIL Link existing account                                               |  |  |  |

Once you have assigned the licenses, you will be presented with the option the access the product. Once you see this page, you have completed the subscription process and successfully assigned your newly purchased A360 licenses.

| ✓ Your license is now active                             |                                                                |                        |                                 |
|----------------------------------------------------------|----------------------------------------------------------------|------------------------|---------------------------------|
| Licenses Autodesk A360 Team Subscrip                     | otion   Free Trial Available View All                          | Filter: All Licenses ÷ | Q. Search your licenses by user |
| Autodesk A360 Team St<br>1 of 1 licenses assigned B      | ubscription   Free Trial Available                             |                        | Access Product                  |
| User                                                     | Status                                                         | Renewal                |                                 |
| You (eliza**** com)                                      | Active                                                         | Renews Jun 30, 2017    | Actions +                       |
|                                                          |                                                                |                        |                                 |
| AUTODESK. ACCOUN                                         | T PROFILE MANAGEMENT                                           |                        |                                 |
| PRODUCTS & SERVICES                                      | Filters •     License type •     Version •                     |                        | ≣≁                              |
| All Products & Services                                  | 9 Products & Services                                          |                        |                                 |
| Product Updates     Trials                               | > S60 Mobile<br>free<br>Download now                           |                        |                                 |
|                                                          | A360 Team<br>1 seat . subscription . single-user<br>Access now |                        |                                 |
| QUICK LINKS Product Enhancements Network License Manager | AutoCAD® 360<br>free<br>Access now                             |                        |                                 |

As noted, it can take up two hours to be able to use your account. If it takes longer than expected, shoot us an email at <u>A360Sales@autodesk.com</u>.